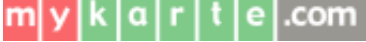

【秘密】 SEC confidential

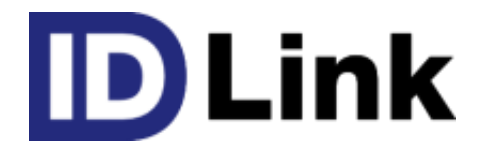

## URL連携機能

#### 第1.1版 2017/08/30

株式会社エスイーシー ID-Linkサポートセンター

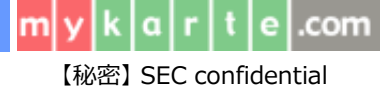

## URL連携機能とは

- DLink外部システムをSSO(SingleSignOn)で連携する仕組みです。
- DLinkから外部システムを起動するCustomLinkと、
  外部システムからDLinkを起動するDirectAccessがあります。

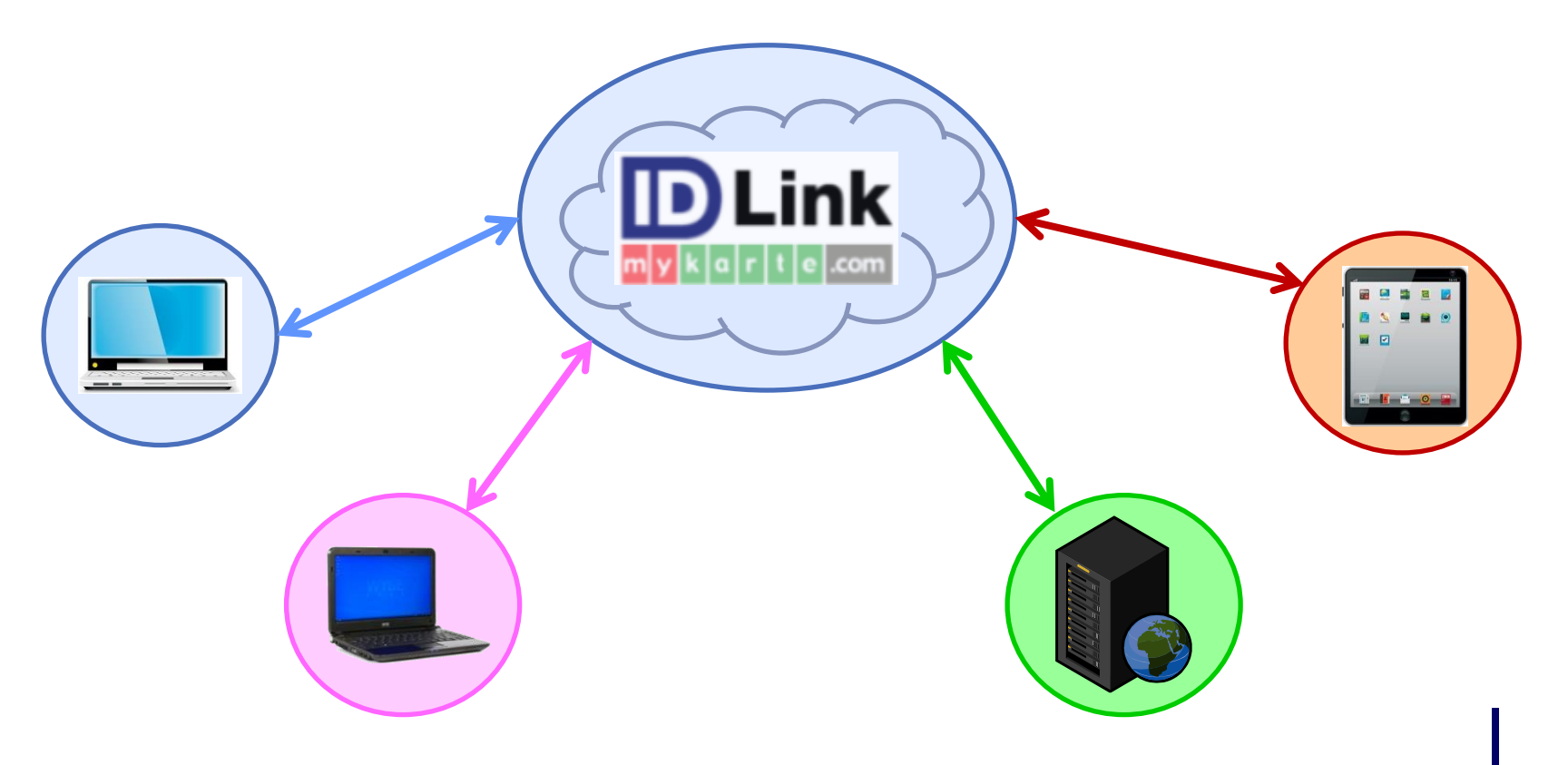

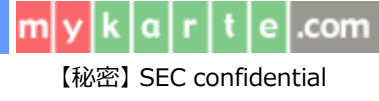

#### 1.CustomLink

 DLinkのメニューに個別のURLリンクを作成し、外部システムを 起動する仕組みです。

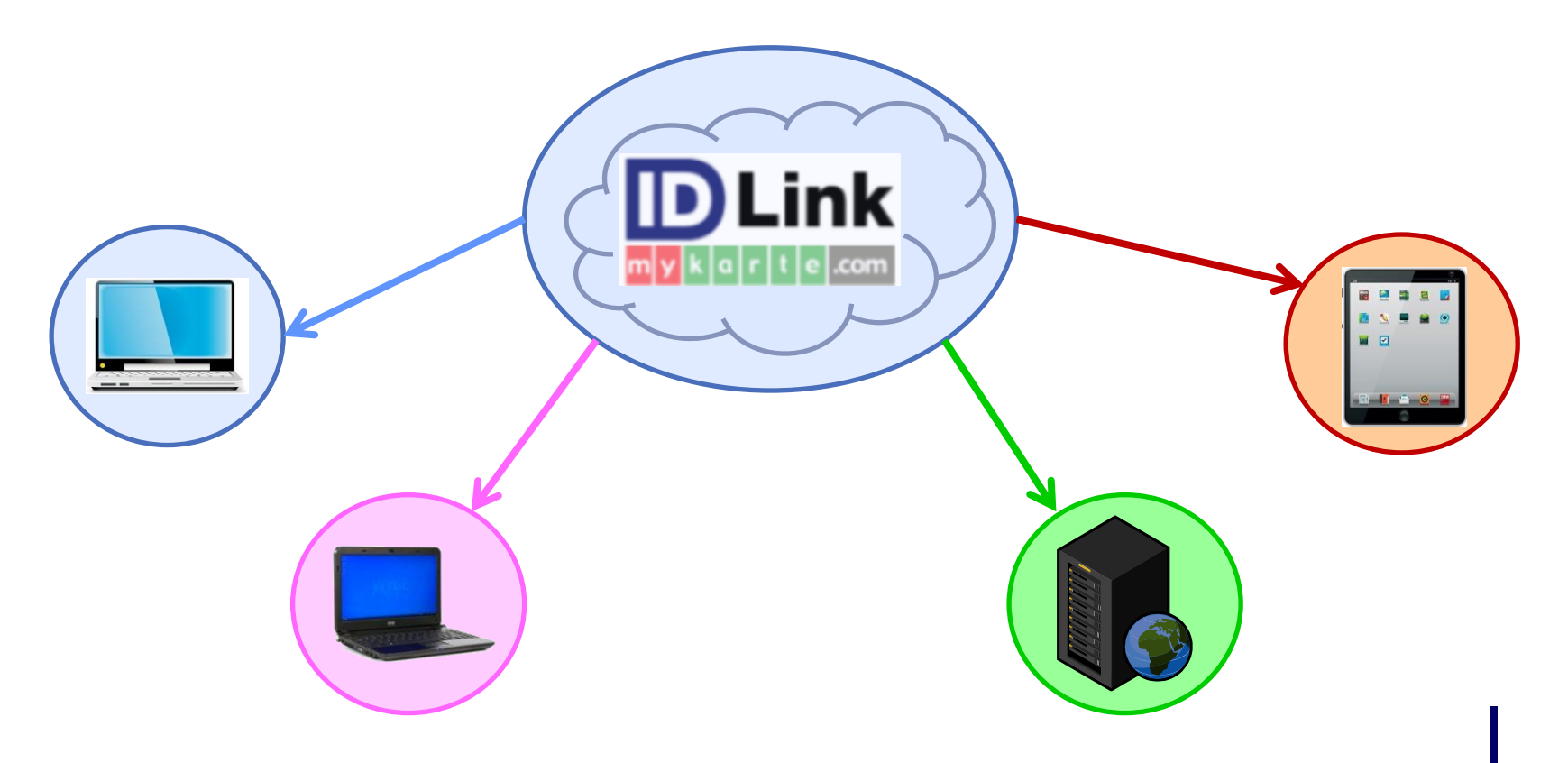

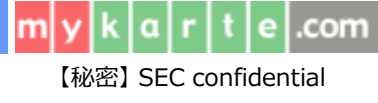

### 1-1.指定職員の連携

- 職員毎に個別メニューを表示する事が可能です。
- Linkの職員に外部システム連携用の'カード'を登録する事で、 個別メニューを表示する事ができます。

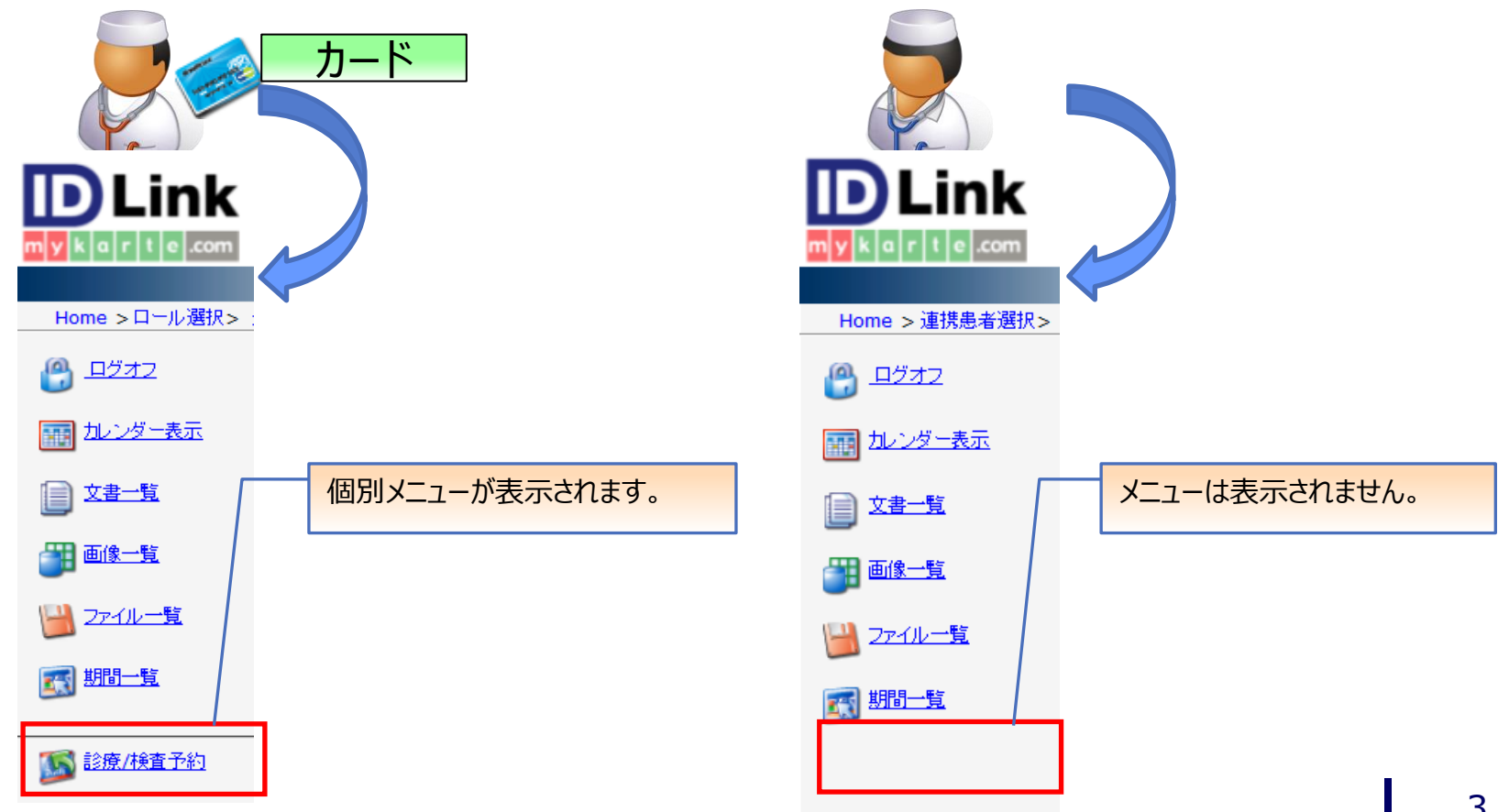

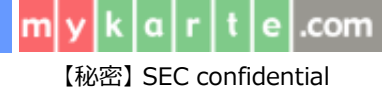

### 1-2.指定施設の連携

- 施設単位でメニュー表示設定を行う事も可能です。
- 設定した施設にログインした職員全てに、個別メニューが表示されます。

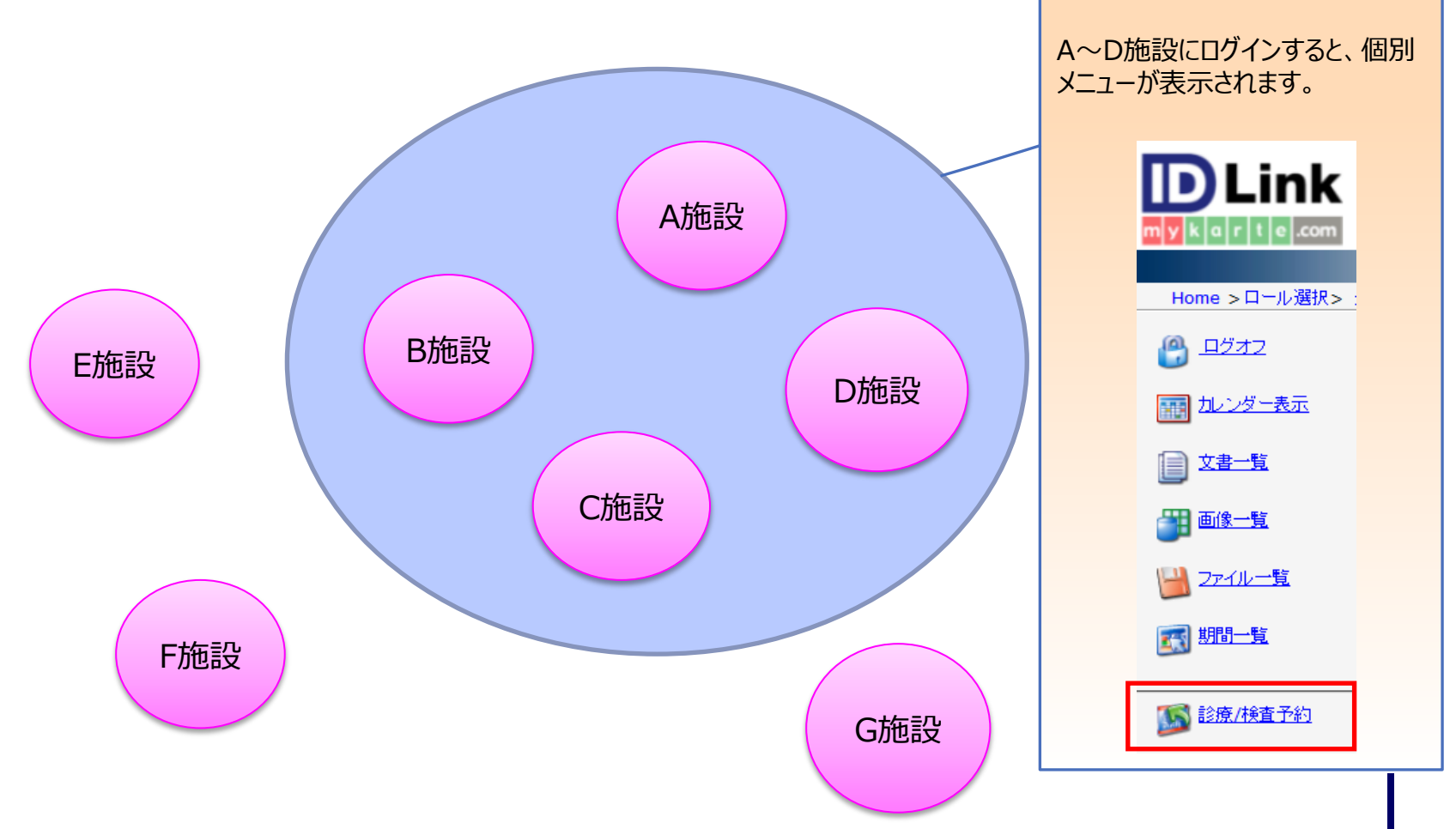

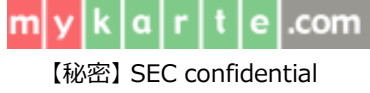

#### 2.DirectAccess

• 外部システムから **DLink**を起動する仕組みです。

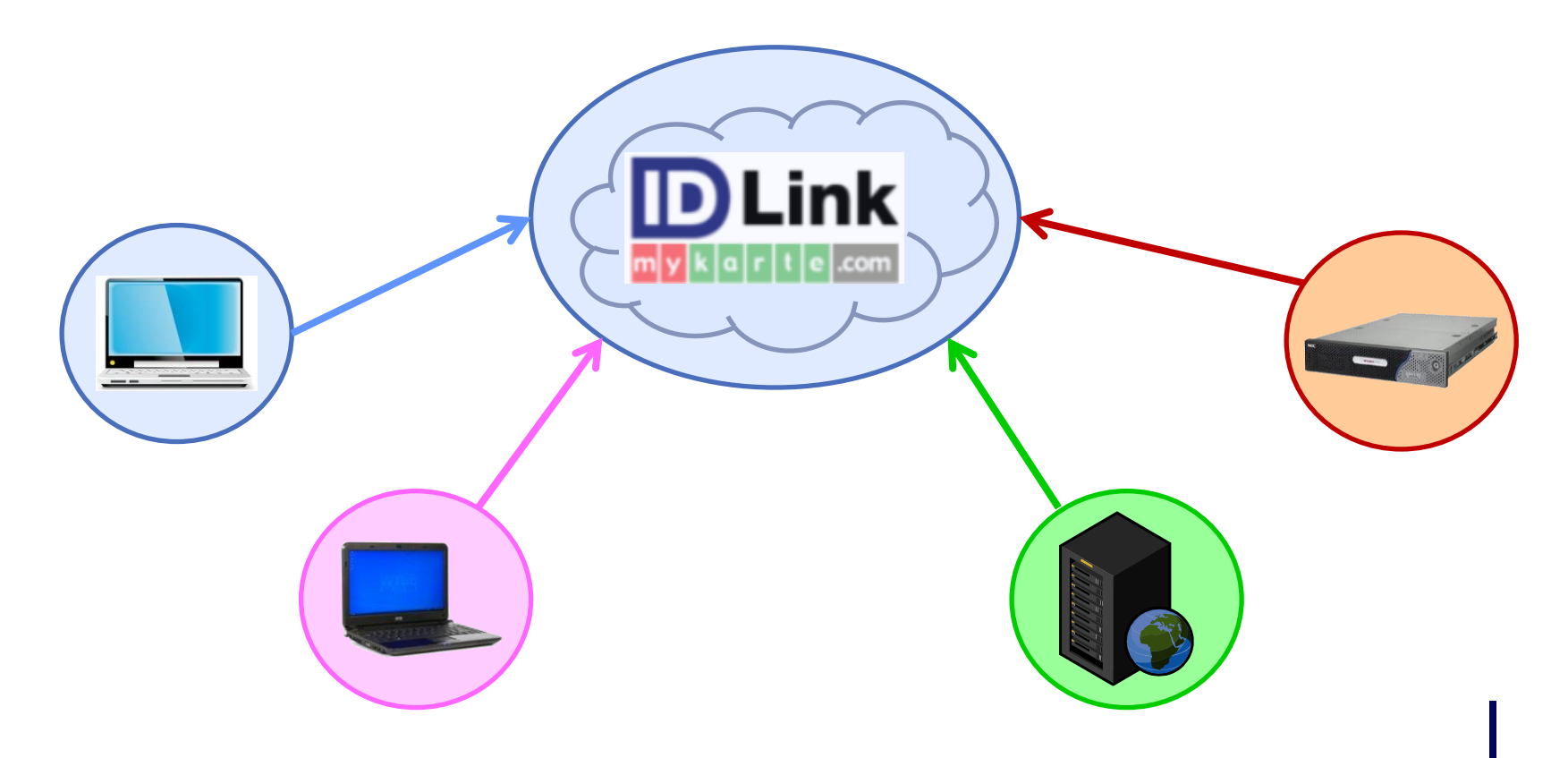

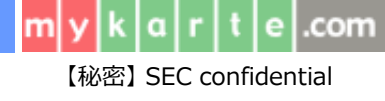

## 2-1.起動画面の指定

# 外部システムから DLink を起動する際、 'カレンダー 画面'と '連携患者選択画面'の2種類が設定可能です。

| 【カレンダー画面】                                                                                                    |                                 |                                        |                                                          |                                         |                                             |                                  |                      |                                             |                                         |                       |              |             |              |
|----------------------------------------------------------------------------------------------------|---------------------------------|----------------------------------------|----------------------------------------------------------|-----------------------------------------|---------------------------------------------|----------------------------------|----------------------|---------------------------------------------|-----------------------------------------|-----------------------|--------------|-------------|--------------|
| 患者 ID 999999 ₽                                                                                                | 國人會                             | रिंचे ह<br>      र र ह<br>       र र ह | 患者(デモ カンジャ) 男性<br>00000 北海道 函館市 末広                       | S.53-03-25生<br>町 18番16号                 | 38 歳 4 ヶ月                                   | <b>20</b><br>回表示                 |                      |                                             | <b>ジ</b><br>ドデータ取得<br>アクセス#             | <b>)</b>              |              |             |              |
| ⊗ ⊘                                                                                                    | 一 年                             | 月                                      |                                                          | H                                       | ▶ 今日^                                       | 移動                               |                      |                                             | >>>>>>>>>>>>>>>>>>>>>>>>>>>>>>>>>>>>>>> |                       |              |             |              |
| 2014      05/26(月)      06/02(月)      06/01        - 06/01      - 06/08      - 06/08      - 06/08             | 9(月) <u>06</u><br>5/15 <u>-</u> | / <u>16(月)</u> 06/<br>06/22            | <u>23(月) 06/30(月) 07/07</u><br>06/29 <u>- 07/06 - 07</u> | (月) <u>07/14()</u><br>/13 <u>- 07/2</u> | 引) <u>07/21(月)</u> 0<br>20 <u>- 07/27</u> _ | <u>7/28(月)</u><br>- <u>08/03</u> | <u>08/04(</u><br>08/ | 月) <u>08/11(月) 0</u><br>10 <u>- 08/17</u> . | <u>)8/18(月)</u> 08/<br><u>- 08/24</u> ( | <u>25(月)</u><br>08/31 |              |             |              |
| 期間                                                                                                    |                                 |                                        |                                                          |                                         |                                             |                                  |                      |                                             |                                         |                       |              |             |              |
| <u>処方</u><br>注射                                                                                               |                                 |                                        |                                                          | 2                                       |                                             |                                  |                      |                                             |                                         |                       |              |             |              |
| <u>後直</u>                                                                                                    |                                 |                                        |                                                          |                                         |                                             |                                  |                      |                                             | 2                                       |                       |              |             |              |
|                                                                                                    | 【迌                              | 携患                                     | 者選択画面                                                    | <b>۵</b> ]                              |                                             |                                  |                      |                                             |                                         |                       |              |             |              |
| ファイル  通貨  連携患者 選択    速援  連携患者一覧を表示しています。<br>患者を選択すると、カレンダー表示を行います。  連携患者1000000000000000000000000000000000000 |                                 |                                        |                                                          |                                         |                                             |                                  |                      |                                             |                                         |                       |              |             |              |
| <u></u><br>連絡                                                                                                 |                                 |                                        | ログイン名                                                    | 漢字名                                     | 力ナ名                                         | 英語名                              | 性別                   | 生年月日                                        | 現住所                                     |                       | 電話番号(現住所)    | E-mail(現住所) | 操作者          |
|                                                                                                    | ۲                               | 2 教急                                   | c63508fe57e14622                                         | テスト 桃太郎                                 | テスト モモタロウ                                   | N/A                              | 男性                   | H.25-10-18                                  | 北海道 函館                                  | 市 末広町 18-16           | 0138-22-7227 | N/A         | 2            |
|                                                                                                    | 0                               |                                        | bb4676e02a244107                                         | でも 患者                                   | デモ カンジャ                                     | N/A                              | 男性                   | S.53-03-25                                  | 北海道 函館                                  | 市 末広町 18番16号          | 0138-23-7185 | N/A         | 2            |
|                                                                                                    | 0                               |                                        | 40d6dc86f8011b46                                         | テスト ACL1                                | テスト ACL1                                    | N/A                              | 男性                   | S.55-02-01                                  | 北海道 函館                                  | 市 1 あ                 | 0000-11-2222 | N/A         | 2            |
|                                                                                                    | 0                               |                                        | 172833ff101d242d                                         | テスト 二郎                                  | テスト ジロウ                                     | N/A                              | 男性                   | S.05-02-14                                  | 北海道 函館                                  | 市 末広町 1               | 0138-43-1234 | N/A         | 2            |
|                                                                                                    | 0                               |                                        | 2c8d7921de0c3c28                                         | テスト ハナコ                                 | テスト 華子                                      | N/A                              | 男性                   | H.25-09-30                                  | 北海道 函館                                  | 市 0 0                 | 0000-00-0000 | N/A         | 2            |
|                                                                                                    | 0                               |                                        | 172da0d5df75c5e7                                         | 評価ヨン                                    | ヒヨウカヨン                                      | N/A                              | 女性                   | S.40-01-01                                  | 北海道 函館                                  | 市 末広町 18-16           | 0138-23-6596 | N/A         | 2            |
|                                                                                                    | 0                               |                                        | 7aa5d3c86c548e3b                                         | 函館 次郎                                   | ハコダテ ジロウ                                    | N/A                              | 男性                   | S.32-03-03                                  | 北海道 函館                                  | 市 末広町 18-16-2         | 0138-23-6596 | N/A         |              |
|                                                                                                    |                                 |                                        |                                                          |                                         |                                             |                                  |                      |                                             |                                         |                       |              |             | $\leq_{1/1}$ |

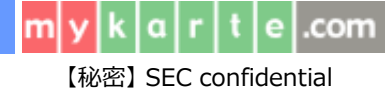

## URL連携のご利用について

- URL連携をご利用になる為には、弊社と秘密保持契約(NDA)の締結が 必要となります。
- NDA締結後、弊社から仕様詳細をお知らせ致しますので、自システムへの 構築を行なって下さい。

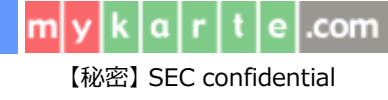

## お問い合わせ方法について

- ご利用のシステムの接続実績や、その他ご不明点につきましては、
  株式会社エスイーシー ID-Linkサポートセンターまでお問い合わせください。
- お電話でのお問い合わせ

## 0138-22-7227

受付時間:月曜~金曜9:00~12:00、13:00~17:00 (祝日および年末年始を除く)

#### メールでのお問い合わせ

#### support@mykarte.com

お問い合わせの際には、下記情報の記載をお願いいたします。

- ・ご所属(会社、医療機関等)
- ・お客様のお名前
- ・Emailアドレス
- ・ご連絡先(住所、電話番号)
- ・件名:URL連携に関する質問

また、お問い合わせに対して返信を差し上げるまでに数日を要する場合がございます。

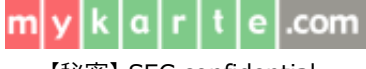

【秘密】 SEC confidential

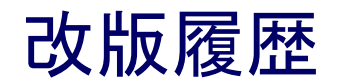

| 版数    | 項目                 | 説明                                  | 日付         |
|-------|--------------------|-------------------------------------|------------|
| 初版    | URL連携機能            |                                     | 2016.11.25 |
| 第1.1版 | 全般<br>お問い合わせ方法について | 文字レイアウトの微修正<br>電話、メールでのお問い合わせ先情報を追加 | 2017.08.30 |
|       |                    |                                     |            |
|       |                    |                                     |            |
|       |                    |                                     |            |